# نيوكت مادختساب ASA 5506W-X نيوكتب مق ةددعتم VLAN ةكبش وأ يضارتفا ريغ IP

### تايوتحملا

<u>ةمدقملا</u> <u>قىساسألا تابلطتملا</u> <u>تابلطتملا</u> <u>ةمدختسمالا تانوكمالا</u> <u>ةكبشلا تاططخم</u> <u>نى وكتلا</u> <u>ASA ىلع ةەچاولل IP نېوكت لېدعت 1 قوطخلا</u> <u>WiFi تامجاو نم لك يالع DHCP عمجت تادادعا ليدعت 2 ةوطخلا</u> WiFi DHCP ءالمعو لخادلا عال اري متال DNS مداخ ددج .3 قوطخلا لبباقالاا نامألاا قزمجأ ريدم علاا لوصولال ASA على HTTP علاا لوصولاا نيوكت ليدعت 4 قوطخلاا :(ASDM) فيكترل <u>قېلىچملاا قكېشلا مكحت قدجو يف لوصولاا قطقن قرادال IP قەچاو لېدىغت .5 قوطخلاا</u> <u>الالا المالي الله BVI1): المالة BVI1):</u> <u>WAP ىلع قىضارتڧالا قباوبلا لىدعت .6 قوطخلا</u> (يرايتخا) ةيطمنارا FirePOWER قدمو قراداب صاخلا IP ناونع ل.ي.دعت .7 قوطخارا <u>يلخاد لوجمب ةلصتم ASA Management1/1 ةەجاو تناك اذا:</u> <u>:يلځاد لوځمب ASA ليصوت متي مل اذا</u> <u>WAP ليكشت رخآ طيضاو يكلسال نكمي نأ AP gui دلا تطير. 8 ةوطخلا</u> ىدم IP لدعي لمعتسى ديجو يكلسال VLAN ل ليكشت WAP CLI <u>تانيوكتلا</u> ASA نىوكت (SSID نيوكت لام نودب) Aironet نم WAP نيوكت (<u>يلخاد لوحمب) FirePOWER قيطمنلا ةدحولا نيوكت</u> (ىلخاد لوجم نودب) FirePOWER قىطمنال قدجوال نىوكت <u>قحصالا نم ققحتاا</u> <u>VLANs يكلسال ددعتي عم DHCP تلكش</u> <u>gig1/9 ىلع ليكشت DHCP دوجوم تلزأ .1 ةوطخلا</u> VLAN لك ل قكرب DHCP تنىع .3 قوطخلا <u>ةيطمنلاا قدحولا طبض قداعاو نيوكتلا ظفحو لوصولا قطق ن SSIDs ليكشت .4 قوطخلا</u> اهجالصاو ءاطخألا فاشكتسا

### ةمدقملا

زاهجل نييلوألاا نيوكتلاو تيبثتلاا ءارجإ ةيفيك دنتسملاا اذه حضوي بسانتيل يضارتفالا IP ةنونع ماظن ليدعت مزلي امدنع S506W-X (ASA) S506W-X قدعت ماظن ليدعت مزلي امدنع IP أي يضارت قدع كانه . قددعتم ةيكلسال VLAN تاكبش ىلإ قجاح كانه تناك اذإ وأ قدوجوم ةكبش عم قطقن ىلإ لوصولل ةيضارتفالا IP نيوانع ليدعت دنع قبولطم نيوكتلا يف تارييغت لمعلا يف (DHCP لثم) ىرخألاا تامدخلا رارمتسإ نم دكأتلاا كلذكو (WAP) ةيكلساللا لوصول رطس ةەجاو نيوكت ةلثمأ ضعب دنتسملا اذه رفوي ،كلذ ىلإ ةفاضإلابو .عقوتم وه امك ل يلوألا نيوكتلا لامكإ ليەستل (WAP) ةلماكتملا ةيكلساللا لوصولا ةطقنل رماوألا WAP. دوجوملا Cisco ASA 5506-X عيرسلا ءدبلا ليلد لامكتسا دنتسملا اذهب دصقيو WAP. ميورلا 2063 كان مارلا عرسلا عدبلا ليل لايل المكتسا ما ما الخام الخام ال

## ةيساسألا تابلطتملا

ىلع يوتحي يذلا Cisco ASA5506W-X زامجل يلوألا نيوكتلا ىلع الإ دنتسملا اذه قبطني ال دنع ةبولطملا ةفلتخملا تارييغتلا ةجلاعم طقف مب دصقيو ةيكلسال لوصو ةطقن ةبسنلاب .ةيفاضإ ةيكلسال VLAN تاكبش ةفاضإ وأ دوجوملا IP ةنونع ططخم ليدعت ASA<u>5506-X</u> عيرسلا عدبلا ليلد</u> ىلإ ةراشإلا بجي ،ةيضارتفالا نيوكتلا تاتيبثتل دوجوملا.

تابلطتملا

:ةيلاتا عيضاوملاب ةفرعم كيدل نوكت نأب Cisco يصوت

- انهجل Cisco ASA 5506W-X زاهجل
- .خلإ ،SecureCRT و PuTTY لثم ةيفرط ةاكاحم جمانربب دوزم ليمع زاّهج •
- نم) يلسلستلا رتويبمكلل يفرطلا ئياهملاو مكحتلا ةدجو لبكل يفرطلا ئياهملا DB-9 يلإ 9-BJ

### ةمدختسملا تانوكملا

ةيلاتا ةيداملا تانوكملاو جماربلا تارادصإ ىلإ دنتسملا اذه يف ةدراولا تامولعملا دنتست

- المجلا Cisco ASA 5506W-X زاہجل
- .خِلِإ ،SecureCRT و PuTTY لِثم ةيفرط ةاكاحم جمانربب دوزم لِيمعُ زاَّهج •
- نم) يلسلستلاً رتويبمكلل يفرطلا ئياهملو مكحتلا ةدو لبكل يفرطلاً عياهملاً DB-9 يلإ RJ-45
- ASA FirePOWER ةيطمنلا ةدحولا
- (ةجمدملا WAP لوصولا ةطقن) Cisco Aironet 702i ةجمدملا ةيكلساللا لوصولا ةطَّقن

ةصاخ ةيلمعم ةئيب يف ةدوجوملا ةزهجألا نم دنتسملا اذه يف ةدراولا تامولعملا ءاشنإ مت. تناك اذإ .(يضارتفا) حوسمم نيوكتب دنتسملا اذه يف ةمدختسُملا ةزهجألا عيمج تأدب رمأ يأل لمتحملا ريثأتلل كمهف نم دكأتف ،ةرشابم كتكبش.

### ةكبشلا تاططخم

نيتيلوبوط يف اەقيبطت متيس يتلا IP ةنونع ىلع ةلثمأ ،ةروصلا ەذە يف حضوم وە امك نيتفلتخم:

ASA + FirePOWER :يلخاد لوحم عم

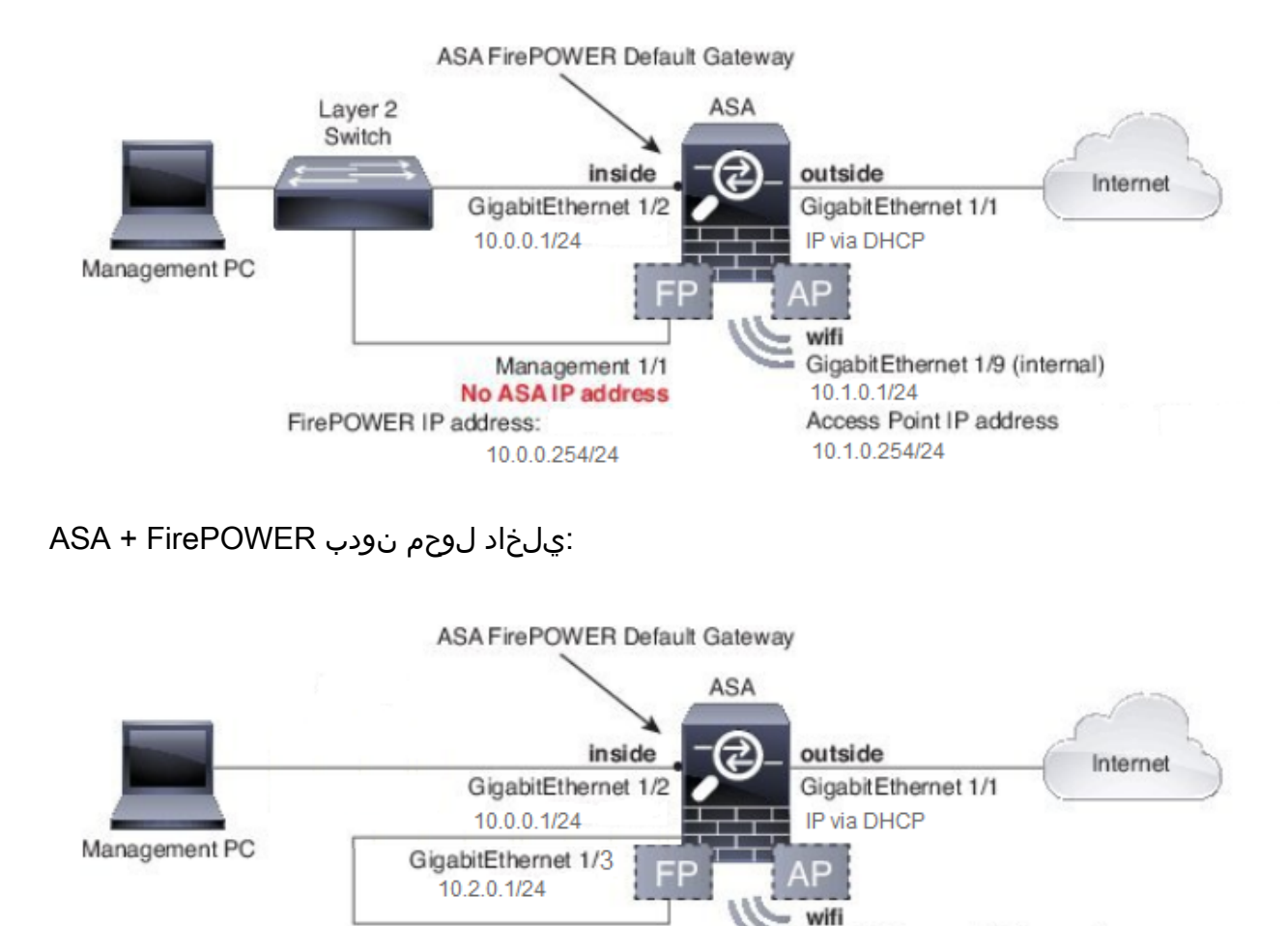

Management 1/1

No ASA IP address

10.2.0.254/24

### نيوكتلا

مكحتلا ةدحو لبك مادختساب ەليغشت ديەمتو ASA ليغشت دعب تاوطخلا ەذە ذيفنت بجي ليمعلاب لصتملا.

GigabitEthernet 1/9 (internal)

Access Point IP address

10.1.0.1/24

10.1.0.254/24

ASA ىلع ةەجاولل IP نيوكت ليدعت 1. ةوطخلا

FirePOWER IP address:

ىلع لوصحلل (GigabitEthernet 1/2) و WiFi (GigabitEthernet 1/9) ةيلخادلا تامجاولا نيوكتب مق ىلع نويلخاد ءالمع دجوي ،لاثملا اذه يف .ةدوجوملا ةئيبلا لخاد ةجاحلا بسح IP نيوانع عالمع دجويو 10.1.0.1/24 ةكبش ىلع WiFi ءالمع دجويو 10.0.0.1/24 ةكبش

asa(config)# interface gigabitEthernet 1/2
asa(config-if)# ip address 10.0.0.1 255.255.255.0
asa(config)# interface gigabitEthernet 1/9
asa(config-if)# ip address 10.1.0.1 255.255.255.0

اذه .هالعاً ةروكذملا ةهجاولل IP نيوانع رييغت دنع ريذحتلا اذه ىلع لصحتس :ةظحالم عقوتم.

Interface address is not on same subnet as DHCP pool WARNING: DHCPD bindings cleared on interface 'inside', address pool removed

#### WiFi تاهجاو نم لك ىلع DHCP عمجت تادادعإ ليدعت .2 ةوطخلا

مت اذإ .ةئيبلاا يف لدان DHCP لاك تلمعتسا نوكي نأ ASA لا ناك اذإ ةبولطم ةوطخلا هذه ASA ىلع DHCP ليطعت بجيف ،ءالمعلا ىل IP نيوانع نييعتل رخآ DHCP مداخ مادختسإ تاقاطن رييغت ىلإ ةجاحب تنأف ،انب صاخلا IP ةنونع ماظن نآلا تريغ دق كنأ امب .لماكلاب ةديدج تاعمجت ءاشنإب رماوألا هذه موقتس .ءالمعلل ASA اهرفوي يتلا ةدوجوملا IP نيوانع :

asa(config)# dhcpd address 10.0.0.2-10.0.0.100 inside asa(config)# dhcpd address 10.1.0.2-10.1.0.100 wifi

ىلٍ جاتحتسو ،ASA ىلع قباسلا DHCP مداخ ليطعت ىلٍ DHCP تاعمجت ليدعت يدؤيس امك ەنيكمت ةداعإ.

asa(config)# dhcpd enable inside asa(config)# dhcpd enable wifi

```
اذه ىقلتتسف ،DHCP تارييغت ءارجإ لبق ةمجاولاب ةصاخلا IP نيوانع رييغتب مقت مل اذا
أطخلا:
```

asa(config)# dhcpd address 10.0.0.2-10.0.0.100 inside
Address range subnet 10.0.0.2 or 10.0.0.100 is not the same as inside interface subnet 192.168.1.1

#### WiFi DHCP ءالمعو لخادلا ىلإ ريرمتلل DNS مداخ ددح .3 ةوطخلا

نييعت متي نأ ىلإ اضيأ ءالمعلا مظعم جاتحي ،DHCP ربع IP نيوانع نييعتب نوموقي امدنع DNS مداخ نيمضتل ASA نيوكتب رماوألا هذه موقتس DHCP مداخ ةطساوب مهل DNS مداخ يلخاد DNS مداخب امإ 10.0.0.250 لادبتسإ ىلإ جاتحت .ءالمعلا عيمج ىلإ ISO.0.250 يف دوجوملا مداخ وأ asa(config)# dhcpd dns 10.0.0.250 interface inside asa(config)# dhcpd dns 10.0.0.250 interface wifi

#### ةزهجأ ريدم ىلإ لوصولل ASA ىلع HTTP ىلإ لوصولا نيوكت ليدعت .4 ةوطخلا فيكتلل لباقلا نامألا (ASDM):

نكمي ىتح ليدعتلا ىلإ اضيأ جاتحي ASA ىلإ HTTP لوصو نإف ،ەرييغت مت IP ناونع نأ امب مرادإل ASDM مرادإل ASDM ملإ لوصولا WiFi تاكبشو لخادلا ىلع ءالمعلل

asa(config)# no http 192.168.1.0 255.255.255.0 inside asa(config)# no http 192.168.10.0 255.255.255.0 wifi

asa(config)# http 0.0.0.0 0.0.0.0 inside asa(config)# http 0.0.0.0 0.0.0.0 wifi

> ربع ASA ىلإ لوصولاب WiFi وأ Inside تاهجاو ىلع ليمع يأل نيوكتلا اذه حمسي :ةظحالم . طقف مهب قوثوملا ءالمعلل نيوانعلا قاطن ديدحت بجي ،نامأ ةسرامم لضفأك .ASDM

#### ةكبشلا مكحت ةدحو يف لوصولا ةطقن ةرادإل IP ةەجاو ليدعت .5 ةوطخلا قەجاو) قيكلساللا قيلحملا BVI1):

asa# session wlan console ap>enable Password: Cisco ap#configure terminal Enter configuration commands, one per line. End with CNTL/Z. ap(config)#interface BVI1 ap(config-if)#ip address 10.1.0.254 255.255.255.0

WAP ىلع ةيضارتفالا ةباوبلا ليدعت .6 ةوطخلا

ىلع أشنت مل يتلا رورملا ةكرح لك لسري نأ نيأ WAP فرعي ثيحب ةبولطم ةوطخلا هذه ةيموسرلا مدختسملا ةهجاو ىلإ لوصولا ريفوتل بولطم اذهو .قيلحملا ةيعرفلا ةكبشلا (GUI قوجاد له ASA قوجاو ىلع ليمع نم HTTP ربع WAP ل (يرايتخإ) ةيطمنلا FirePOWER ةدحو ةرادإب صاخلا IP ناونع ليدعت .7 ةوطخلا

ةدحو رشنل اضيأ ططخت تنك اذا Cisco FirePOWER (مساب اضيأ ططخت تنك اذا SFR) مساب اضيأ عنادا الله عاد 1/1 فيداملا قرادإلاا قمجاو نم ميلإ لوصولل امب صاخلا IP ناونع رييغت ىلإ اضيأ ASA. مدحوو ASA نيوكت قيفيك ناددحي رشنلل نايساسأ نامويرانيس كانه

- ا ءدبلا ليلدل اقفو) يلخاد لوحمب ASA Management1/1 ةەجاو ليصوت ەيف متي ططخم .1 (يداعلا عيرسلا
- دوجوم ريغ يلخاد حاتفم ثيح ايجولوبط .2.

ةبسانملا تاوطخلا يه هذهف ،كب صاخلا ويرانيسلا بسح:

:يلخاد لوحمب ةلصتم ASA Management1/1 ةەجاو تناك اذإ

حاتفم ىلٍ وه طبري نأ لبق ASA لا نم اهريغو ةيطمن ةدحولا لخاد ةسلج عيطتسي تنأ مسفن لا ىلع اهعضوب IP ربع ةيطمن ةدحو SFR لا ذفني نأ تنأ ليكشت اذه حمسي .يلخاد subnet as the ASA من زاق لخاد عم نراق لخاد 10.0.254.

.IP لاصتا ءاشنإل ةبولطم يهو لاثملا اذهب ةصاخ قماغ طخب ةبوتكملا طوطخلا نوكت

ةئيبلا بسح فلتختس ةلئاملا طوطخلا.

asa# session sfr console Opening console session with module sfr. Connected to module sfr. Escape character sequence is 'CTRL-^X'.

Cisco ASA5506W v5.4.1 (build 211) Sourcefire3D login: admin Password: Sourcefire

<<Output Truncated - you will see a large EULA>>

Please enter 'YES' or press <ENTER> to AGREE to the EULA: YES

System initialization in progress. Please stand by. You must change the password for 'admin' to continue. Enter new password: Confirm new password: You must configure the network to continue. You must configure at least one of IPv4 or IPv6. Do you want to configure IPv4? (y/n) [y]: y Do you want to configure IPv6? (y/n) [n]: n Configure IPv4 via DHCP or manually? (dhcp/manual) [manual]:

Enter an IPv4 address for the management interface [192.168.45.45]: 10.0.0.254

Enter an IPv4 netmask for the management interface [255.255.255.0]: 255.255.255.0 Enter the IPv4 default gateway for the management interface []:

10.0.0.1

Enter a fully qualified hostname for this system [Sourcefire3D]: Cisco\_SFR Enter a comma-separated list of DNS servers or 'none' []: 10.0.0.250 Enter a comma-separated list of search domains or 'none' [example.net]: example.net If your networking information has changed, you will need to reconnect.

For HTTP Proxy configuration, run 'configure network http-proxy'

Applying 'Default Allow All Traffic' access control policy.

ةدحو ىلع ةيضارتفالا لوصولا يف مكحتلا ةسايس قيبطت قرغتسي دق :ةظحالم SFR قصاخلا (CLI) رماوألا رطس ةهجاو نم جورخلا كنكمي ،اهلامتكا درجمبو .قىاقد عضب SFR الحوب عنه ASA يلإ قدوعلاو SFR عنه SFR عنه ASA يلإ قدوعل

:يلخاد لوحمب ASA ليصوت متي مل اذإ

، ططخملا نم عونلا اذه يف .قريغصلا رشنلا تايلمع ضعب يف يلخاد لوحم دجوي ال دق نم صلختلا نكمملا نم ،ويرانيسلا اذه يف .WiFi قهجاو ربع ASA ب قداع ءالمعلا لصتي ليصوتلا لالخ نم قلصفنم ASA قهجاو ربع SFR قدحو ىلإ لوصولاو يجراخ لوحم ىلإ قجاحلا مجاو نيب لدابتملا.

موجاو نيب يعيبط تنرثيإ لاصتا كانه نوكي نأ بجي ،لاثملا اذه يف ASA GigabitEthernet1/3 علع نوكتل ةيطمنلا SFR و ASA قدحو نيوكت كنكمي ،كلذ دعب Management1/1. عالمعلا كلذكو ASA ةوجاو نم لك نم SFR عل لوصولا كنكمي مث ةلصفنم ةيعرف ةكبش عالمعلا كلذكو ASA قوجاو نم لك نم WiFi.

ASA: ةەجاو نيوكت

asa(config)# interface gigabitEthernet 1/3
asa(config-if)# ip address 10.2.0.1 255.255.255.0
asa(config-if)# nameif sfr
INFO: Security level for "sfr" set to 0 by default.
asa(config-if)# security-level 100
asa(config-if)# no shut

:ةيطمنلا SFR ةدحو نيوكت

asa# session sfr console Opening console session with module sfr. Connected to module sfr. Escape character sequence is 'CTRL-^X'. Cisco ASA5506W v5.4.1 (build 211) Sourcefire3D login: admin Password: Sourcefire <<Output Truncated - you will see a large EULA>> Please enter 'YES' or press <ENTER> to AGREE to the EULA: YES System initialization in progress. Please stand by. You must change the password for 'admin' to continue. Enter new password: Confirm new password: You must configure the network to continue. You must configure at least one of IPv4 or IPv6. Do you want to configure IPv4? (y/n) [y]: y Do you want to configure IPv6? (y/n) [n]: n Configure IPv4 via DHCP or manually? (dhcp/manual) [manual]:

Enter an IPv4 address for the management interface [192.168.45.45]: 10.2.0.254 Enter an IPv4 netmask for the management interface [255.255.255.0]: 255.255.255.0 Enter the IPv4 default gateway for the management interface []: 10.2.0.1

Enter a fully qualified hostname for this system [Sourcefire3D]: Cisco\_SFR Enter a comma-separated list of DNS servers or 'none' []: 10.0.0.250 Enter a comma-separated list of search domains or 'none' [example.net]: example.net If your networking information has changed, you will need to reconnect.

For HTTP Proxy configuration, run 'configure network http-proxy'

Applying 'Default Allow All Traffic' access control policy.

ةدحو ىلع ةيضارتفالا لوصولا يف مكحتلا ةسايس قيبطت قرغتسي دق :ةظحالم SFR قصاخلا (CLI) رماوألا رطس ةهجاو نم جورخلا كنكمي ،اهلامتكا درجمبو .قئاقد عضب SFR الح نم ASA يل قدوعلاو SFR عن عضلا لالخ نم ASA يل قدوعلاو SFR قدحوب

ةرادإب صاخلا IP ناونع لاصتا رابتخإ ىلع ارداق نوكت نأ بجي ،SFR نيوكت قيبطت درجمب SFR نم ASA:

asa# ping 10.2.0.254

!!!!!
Success rate is 100 percent (5/5), round-trip min/avg/max = 1/1/1 ms
asa#

ةيداملا تنرثيإلا تالاصتإ نيوكت نم ققحتف ،حاجنب ةمجاولا لاصتا رابتخإ كيلع رذعت اذا امتلاحو.

WAP ليكشت رخآ طبضاو يكلسال نكمي نأ AP gui ىلإ تطبر .8 ةوطخلا

ةيموسرلا مدختسملا ةمجاو ربع WAP قرادإل لاصتا كيدل نوكي نأ بجي ،ةطقنلا مذه دنع ناونع ىلإ ضارعتسالا ىل امإ جاتحتس عيرسلا عدبلا ليلد يف حضوم وه امك HTTP ل (GUI) قيلخادلا قكبشلاب لصتم ليمعل بيو ضرعتسم نم WAP ب قصاخلا BVI قمجاوب صاخلا IP مل اذإ .WAP ب صاخلا SSID ب لاصتالاو نيوكتلا لاثم قيبطت كنكمي وأ 55060 زارطلا ىلع قمجاو ىل اليمعل انم تنرثي لبك ليصوت يل جاتحتسف ،ماندأ رماوألا رطس قمجاو مدختست Gigabit1/2 يلع

لا نم وه لخاد ةسلج عيطتسي تنأ ،WAP لا لكشي نأ CLI لا لمعتسي نأ تنأ لضفي نإ ASA لا نم وه لخاد ةسلج عيطتسي تنأ ا عاشنإ ىلإ يدؤي اذهو .ليكشت لاثم اذه لمعتسي 5506W\_5GHz ب لاصتالل يكلسال ليمع مادختسإ كنكمي يتح.

مدختسملا ةهجاو ىلإ لوصولا يف بغرتس ،نيوكتلا اذه قيبطت دعب :ةظحالم رورملا ةكرح ريفشت متي ىتح SSIDs ىلع نامألا قيبطتو (GUI) ةيموسرلا ةيكلساللاا.

ىدم IP لدعي لمعتسي ديحو يكلسال VLAN ل ليكشت WAP CLI

```
dot11 ssid 5506W
   authentication open
   quest-mode
dot11 ssid 5506W_5Ghz
   authentication open
   quest-mode
T
interface Dot11Radio0
 1
 ssid 5506W
 interface Dot11Radio1
 1
 ssid 5506W_5Ghz
 1
interface BVI1
 ip address 10.1.0.254 255.255.255.0
ip default-gateway 10.1.0.1
I
interface Dot11Radio0
no shut
I
interface Dot11Radio1
 no shut
```

نوكت نأ بجيو WAP نيوكت لاامكإل ةيداعلا تاوطخلا ذيفنت كنكمي ،ادعاصف ةطقنلا هذه نم مسا .هالعأ هؤاشنإ مت يذلا SSID ب لصتم ليمعل بيو ضرعتسم نم هيلإ لوصولا ىلع ارداق لام سأر عم Cisco نم رورم ةملك مادختساب Cisco وه لوصولا ةطقنل يضارتفالا مدختسملا C.

Cisco ASA 5506-X ةلسلس نم عيرسلا ءدبلا ليلد

http://www.cisco.com/c/en/us/td/docs/security/asa/quick\_start/5506X/5506x-quick-start.html#pgfld-138410

يف حضوم وه امك 192.168.10.2 نم الدب 10.1.0.254 ب صاخلا IP ناونع مادختسإ ىلإ جاتحت عيرسلا عدبلا ليلد.

تانيوكتلا

وأ ،IP تاقاطن لاثم تمدختسأ كنأ ضارتفاب) جارخإلا عم جتانلا نيوكتلا قباطتي نأ بجي كلذل اقفو تلدبتسا:

ASA نيوكت

:تاەجاولا

يلخاد لوحم كيدل نكي مل اذإ الإ ةلئاملا طوطخلا قبطنت ال :ةظحالم:

asa# sh run interface gigabitEthernet 1/2

! interface GigabitEthernet1/2 nameif inside security-level 100 ip address 10.0.0.1 255.255.255.0

asa# sh run interface gigabitEthernet 1/3

! interface GigabitEthernet1/3 nameif sfr security-level 100 ip address 10.2.0.1 255.255.255.0 asa# sh run interface gigabitEthernet 1/9

```
!
interface GigabitEthernet1/9
nameif wifi
security-level 100
ip address 10.1.0.1 255.255.255.0
asa#
```

#### DHCP:

asa# sh run dhcpd

```
dhcpd auto_config outside
**auto-config from interface 'outside'
**auto_config dns x.x.x x x.x.x <-- these lines will depend on your ISP
**auto_config domain isp.domain.com <-- these lines will depend on your ISP
!
dhcpd address 10.0.0.2-10.0.0.100 inside
dhcpd dns 10.0.0.250 interface inside
!
dhcpd address 10.1.0.2-10.1.0.100 wifi
dhcpd dns 10.0.0.250 interface wifi
dhcpd enable wifi
!
asa#</pre>
```

HTTP:

asa# show run http

http server enable http 0.0.0.0 0.0.0.0 outside http 0.0.0.0 0.0.0.0 inside asa#

(SSID نيوكت لاثم نودب) Aironet نم WAP نيوكت

asa# session wlan console ap>enable Password: Cisco ap#configure terminal Enter configuration commands, one per line. End with CNTL/Z.

ap#show configuration | include default-gateway

ip default-gateway 10.1.0.1

ap#show configuration | include ip route

ip route 0.0.0.0 0.0.0.0 10.1.0.1

ap#show configuration | i interface BVI|ip address 10

interface BVI1 ip address 10.1.0.254 255.255.255.0

(يلخاد لوحمب) FirePOWER ةيطمنلا ةدحولا نيوكت

IPv4 Default route Gateway : 10.0.0.1

| ======[     | eth0 ]==================================== |
|-------------|--------------------------------------------|
| State       | : Enabled                                  |
| Channels    | : Management & Events                      |
| Mode        | :                                          |
| MDI/MDIX    | : Auto/MDIX                                |
| MTU         | : 1500                                     |
| MAC Address | : B0:AA:77:7C:84:10                        |

-----[ IPv4 ]------

| Configuration | : | Manual        |
|---------------|---|---------------|
| Address       | : | 10.0.0.254    |
| Netmask       | : | 255.255.255.0 |
| Broadcast     | : | 10.0.0.255    |

| <br>Configuration                        | [ IPv6 ]<br>: Disabled                              |  |
|------------------------------------------|-----------------------------------------------------|--|
| ======[ Proxy<br>State<br>Authentication | / Information ]==================================== |  |

>

(يلخاد لوحم نودب) FirePOWER ةيطمنلا ةدحولا نيوكت

IPv4 Default route Gateway

: 10.2.0.1

| ======[     | eth0 ]==================================== |
|-------------|--------------------------------------------|
| State       | : Enabled                                  |
| Channels    | : Management & Events                      |
| Mode        | :                                          |
| MDI/MDIX    | : Auto/MDIX                                |
| MTU         | : 1500                                     |
| MAC Address | : B0:AA:77:7C:84:10                        |
|             |                                            |

| г             | ΤΡνα ]          |
|---------------|-----------------|
| L             | TI 04 ]         |
| Configuration | : Manual        |
| Address       | : 10.2.0.254    |
| Netmask       | : 255.255.255.0 |
| Broadcast     | : 10.2.0.255    |

| <br>Configuration                        | [ IPv6 ]<br>: Disabled                            |  |
|------------------------------------------|---------------------------------------------------|--|
| ======[ Proxy<br>State<br>Authentication | Information ]==================================== |  |

```
>
```

### ةحصلا نم ققحتلا

:تيبثتلا ةيلمع لامكإل WAP ب بسانملا لاصتالا كيدل نأ نم ققحتلل

- لا نم IP ناونع ملتست اهنأ نم دكأتو ةيلخادلا ASA ةهجاوب رابتخالا ليمع ليصوتب مق .1 بولطملا IP قاطن نمض دوجوملا DHCP ربع ASA .
- 2. لقنتل لكب صاخلا ليمعلا ىلع بيو ضرعتسم مدختسأ لوصولا ةطقنل (GUI) ةيموسرلا مدختسملا ةهجاو ىلإ لوصولا ةيناكمإ نم ققحتلاو نآلا
- لاصتالا نم ققحتلل ASA و يلخادلا ليمعلا نم SFR ةرادإ ةهجاو لاصتا رابتخإ متي .3 جيحصلا.

#### VLANs يكلسال ددعتي عم DHCP تلكش

رسجلا ةمجاو رفوت نأ نكمي .ةدحاو ةيكلسال VLAN ةكبش مدختست كنأ نيوكتلا ضرتفي ببسب .ةددعتم VLAN تاكبشل ارسج ةيكلساللا لوصولا ةطقن ىلع (BVI) ةيرهاظلا مداخك 5506W زارطلا نيوكت يف بغرت تنك اذإ ،ASA ىلع DHCP ب ةصاخلا ةغايصلا لك ءاطعإو Gigabit1/9 ةەجاو ىلع ةيعرف تاەجاو ءاشنإ ىلإ ةجاحب تنأف ،ةددعتم VLAN تاكبشل قبطي نأو ليكشت ريصقتلا ليزي نأ فيك ةيلمع لالخ نم مسق اذه كدشري .مسا لا تبثي نأ يرورض ليكشتلا ASA لا تبثي نا يرورض ليكشتلا

gig1/9 ىلع ليكشت DHCP دوجوم تلزأ .1 ةوطخلا

:(WiFi) قەجاو ىلع دوجوملا DHCP نيوكت ةلازإب مق ،الوأ

ciscoasa# no dhcpd address 10.1.0.2-10.1.0.100 wifi
ciscoasa# no dhcpd enable wifi

Gig1/9 ىلع VLAN ةكبش لكل ةيعرف تاهجاو ءاشنإب مق .2 ةوطخلا

نم ةيعرف ةهجاو نيوكت كمزلي ،لوصولا ةطقن ىلع اهنيوكتب تمق VLAN ةكبش لكل Gig1/9. نيتيعرف نيتهجاو ةفاضإب موقت ،اذه نيوكتلا لاثم يف

.10.5.0.0/24 ةيعرفلا ةكبشلاو VLAN 5 قباطيسو ،if vlan5 مسا هل نوكيس يذلا ،gig1/9.5-

-gig1/9.30، قېعرفلا ةكبشلاو 30 VLAN قباطيسو ،if vlan30 مسا ەل نوكيس يذلاو 10.3.0.0/24.

يتلا ةيعرفلا ةكبشلاو (VLAN) ةيرهاظلا ةيلحملا ةكبشلا قباطتت نأ يرورضلا نم ،ايلمع نأ نكمي .لوصولا ةطقن ىلع ةددملا ةيعرفلا ةكبشلو VLAN قكبش عم انه اهنيوكت مت عيرسلا عدبلا ليلد ىلإ عوجرلا ىجري .هراتخت عيش يأ ةيعرفلا ةهجاولا مقرو مسالا نوكي ةيموسرلا مدختسملا ةهجاو مادختساب لوصولا ةطقن نيوكتل طباورلل اقباس روكذملا (GUI)

```
ciscoasa(config)# interface g1/9.5
ciscoasa(config-if)# vlan 5
ciscoasa(config-if)# nameif vlan5
ciscoasa(config-if)# security-level 100
ciscoasa(config-if)# ip address 10.5.0.1 255.255.255.0
ciscoasa(config-if)# interface g1/9.30
ciscoasa(config-if)# vlan 30
ciscoasa(config-if)# nameif vlan30
ciscoasa(config-if)# security-level 100
ciscoasa(config-if)# ip address 10.30.0.1 255.255.255.0
```

VLAN لك ل ةكرب DHCP تنيع .3 ةوطخلا

عمجت ءاشنإب مق SVLAN ةكبش لكل لصفنم DHCP عمجت ءاشنإب مق يف تيأر .ينعملا عمجتلا هنم ASA مدختسيس يذلا مسالا جاردإب موقت نأ رمألاا اذهب ةصاخلا لمعتسي يأ ،لاثم اذه : ciscoasa(config)# dhcpd address 10.5.0.2-10.5.0.254 vlan5 ciscoasa(config)# dhcpd address 10.30.0.2-10.30.0.254 vlan30 ciscoasa(config)# dhcpd enable vlan5 ciscoasa(config)# dhcpd enable vlan30

ةيطمنلا ةدحولا طبض ةداعإو نيوكتلا ظفحو لوصولا ةطقنل SSIDs ليكشت .4 ةوطخلا

ةهجاو ةهجاو كل حمست .ASA نيوكت عم قفاوتت ثيحب لوصولا ةطقن نيوكت مزلي اريخأو لالخ نم لوصولا ةطقن ىلع VLAN تاكبش نيوكتب لوصولا ةطقنل ةيموسرلا مدختسملا رطس ةهجاو مادختسإ لضفت تنك اذإ ،كلذ عمو .(Gigabit1/2) لخاد ASA قهجاوب لصتملا ليمعلا ايكلسال لاصتالا مث ASA مكحت قدحو لمع قسلج ربع لوصولا ةطقن نيوكتل (CLI) رماوألا ىلع SSIDs نم نيينثإ ءاشنإل بلاقك نيوكتلا اذه مادختسإ كنكميف ،لوصولا قطقن قرادإل نيوكتلا عضو يف لوصولا قطقن مكحت قدحو نمض اذه لاخا بجي .30 و 5 مقر VLAN تاكبش عراعل

```
dot11 vlan-name VLAN30 vlan 30
dot11 vlan-name VLAN5 vlan 5
I
dot11 ssid SSID VLAN30
   vlan 30
   authentication open
   mbssid guest-mode
I
dot11 ssid SSID_VLAN5
   vlan 5
   authentication open
   mbssid guest-mode
I
interface Dot11Radio0
 L
 ssid SSID_VLAN30
 L
 ssid SSID_VLAN5
mbssid
I
interface Dot11Radio0.5
 encapsulation dot1Q 5
 bridge-group 5
 bridge-group 5 subscriber-loop-control
 bridge-group 5 spanning-disabled
 bridge-group 5 block-unknown-source
 no bridge-group 5 source-learning
 no bridge-group 5 unicast-flooding
I
interface Dot11Radio0.30
 encapsulation dot1Q 30
 bridge-group 30
 bridge-group 30 subscriber-loop-control
 bridge-group 30 spanning-disabled
 bridge-group 30 block-unknown-source
 no bridge-group 30 source-learning
 no bridge-group 30 unicast-flooding
interface Dot11Radio1
 T
```

```
ssid SSID_VLAN30
 ssid SSID_VLAN5
mbssid
I
 interface Dot11Radio1.5
 encapsulation dot1Q 5
 bridge-group 5
bridge-group 5 subscriber-loop-control
 bridge-group 5 spanning-disabled
 bridge-group 5 block-unknown-source
 no bridge-group 5 source-learning
 no bridge-group 5 unicast-flooding
I
interface Dot11Radio1.30
 encapsulation dot1Q 30
bridge-group 30
bridge-group 30 subscriber-loop-control
 bridge-group 30 spanning-disabled
bridge-group 30 block-unknown-source
no bridge-group 30 source-learning
no bridge-group 30 unicast-flooding
T
interface GigabitEthernet0.5
 encapsulation dot1Q 5
bridge-group 5
bridge-group 5 spanning-disabled
 no bridge-group 5 source-learning
ļ
interface GigabitEthernet0.30
 encapsulation dot1Q 30
bridge-group 30
bridge-group 30 spanning-disabled
no bridge-group 30 source-learning
Т
interface BVI1
 ip address 10.1.0.254 255.255.255.0
ip default-gateway 10.1.0.1
Т
interface Dot11Radio0
no shut
T
interface Dot11Radio1
no shut
```

مداخك ASA لمعيو ،المتكم AP و ASA ةرادإ نيوكت نوكي نأ بجي ،ةطقنلاا هذه دنع DHCP مداخك ASA لمعيو ،المتكم AP و ASA قرادإ نيوكت نوكي نأ بجي ،ةطقنلا هذه دنع مادختساب نيوكتلا ظفح دعب .30 و VLAN 5 تاكبشل كيلع بجيف ،لاصتا لكاشم مجاوت لازت ال تنك اذإ ،لوصولا ةطقن ىلع write memory رمألاا تنك اذإ ،كلذ عمو .رماوألا رطس ةمجاو نم reload رمألا مادختساب لوصولا ةطقن ليمحت ةداعإ .يفاضإ ءارجإ يأ بلطتي الف ،اثيدح اهؤاشنإ مت يتلا SSIDs نيوانع ىلع PI ناونع ىقلت

ap#write memory
Building configuration...
[OK]
ap#reload
Proceed with reload? [confirm]
Writing out the event log to flash:/event.log ...

ةطقن ليمحت ةداعإ كيلع بجي .لماكلاب ASA زامج ليمحت ةداعإ ىلإ جاتحت ال :ةظحالم طقف ةجمدملا لوصولا.

ةەجاوب ل.اصتا كيدل نوكي نأ بجي ،ليمحتلا ةداعإ نم لوصولا ةطقن يەتنت نأ درجمب .قيلخادلا تاكبشلا وأ WiFi ىلع ليمع زاەج نم لوصولا ةطقنل (GUI) ةيموسرلا مدختسملا ەذە نم .لماكلاب ليغشتلا ةداعإل لوصولا ةطقنل نيتقيقد يلاوح امومع رمألا قرغتسي WAP. نيوكت ل.امكإل ةيداعلا تاوطخلا قيبطت كنكمي ،ادعاصف ةطقنلا

Cisco ASA 5506-X ةلسلس نم عيرسلا ءدبلا ليلد

http://www.cisco.com/c/en/us/td/docs/security/asa/quick\_start/5506X/5506x-quick-start.html#pgfld-138410

### اهحالصإو ءاطخألا فاشكتسا

صصخم اذه نأل ارظن دنتسملا اذه قاطن جراخ اهحالصإو ASA لاصتا ءاطخأ فاشكتسأ تاوطخلا عيمج لامكإ نامضل نيوكتلاو ققحتلا ماسقأ ىلإ عوجرلا ىجري .يلوألا نيوكتلل حيحص لكشب.

ةمجرتاا مذه لوح

تمجرت Cisco تايان تايانق تال نم قعومجم مادختساب دنتسمل اذه Cisco تمجرت ملاعل العامي عيمج يف نيم دختسمل لمعد يوتحم ميدقت لقيرشبل و امك ققيقد نوكت نل قيل قمجرت لضفاً نأ قظعالم يجرُي .قصاخل امهتغلب Cisco ياخت .فرتحم مجرتم اممدقي يتل القيفارت عال قمجرت اعم ل احل اوه يل إ أم اد عوجرل اب يصوُتو تامجرت الاذة ققد نع اهتي لوئسم Systems الما يا إ أم الا عنه يل الان الانتيام الال الانتيال الانت الما